## IV/IQA Signing off a unit

To sign off a unit go to the "Unit status, matrix & signoff" tab located in "Verify"

|                                                                                                    | gar                                                                                                    |                                                    |                                                                 | Welcom                                                                                | Home                                                                                                    | Verify                                                                            | 3) Logout options                                                           | er tools                                    | Report |
|----------------------------------------------------------------------------------------------------|----------------------------------------------------------------------------------------------------|----------------------------------------------------|-----------------------------------------------------------------|---------------------------------------------------------------------------------------|----------------------------------------------------------------------------------------------------|-----------------------------------------------------------------------------------|-----------------------------------------------------------------------------|---------------------------------------------|--------|
|                                                                                                    | ((()))                                                                                                    |                                                    |                                                                 |                                                                                       |                                                                                                    |                                                                                   |                                                                             |                                             |        |
| isessor filfe, anne (<br>iamer Newbury, 1                                                                                                    | Nana (146680)                                                                                                    | ▼.                                                 |                                                                 | ~                                                                                     |                                                                                                    |                                                                                   |                                                                             |                                             |        |
| Assessment Fist                                                                                                    | ence Learner Gu<br>Learning and D                                                                                                    | uestion<br>ank                                     | Progress<br>reviews Unit<br>pment (Early                        | status,<br>ix & signoff                                                               | tualification<br>tatus & signoff<br>cator) L3 (C                                                                                                    | Learner<br>activity log                                                           | earner<br>etails<br>Searner<br>evide                                        | ch<br>ch<br>601_2963                        | _3     |
|                                                                                                    |                                                                                                    |                                                    |                                                                 |                                                                                       |                                                                                                    |                                                                                   |                                                                             |                                             |        |
| Start date: 07/01/2015<br>End date: 12/01/2016                                                                                                    | Overall qualificati                                                                                                    | tion % cor                                         | Monthead (Actual)                                               | Date                                                                                  | Total credi<br>Total credi<br>Target                                                                                                    | t value for signe<br>t value for units                                            | d off units: 4<br>not yet signed of<br>Confirmed                            | f: 30<br>Verified                           |        |
| Start date: 07/01/2015<br>End date: 12/01/2016<br>Num Unit title<br>Understand Childre<br>1 Education and Dev<br>(41929)                                                                                                    | Overall qualificati                                                                                                    | tion % cor<br>Credit<br>alue                       | Minimpletion to date:<br>% Completed<br>(Actual)<br>68          | Date<br>assigned<br>07/01/2015                                                        | Total credi<br>Total credi<br>Target<br>date                                                                                                    | t value for signe<br>t value for units<br>Signed off<br>by assessor               | d off units: 4<br>not yet signed of<br>Confirmed<br>by learner              | ff: 30<br>Verified                          | •      |
| Start date: 07/01/2015       End date: 12/01/2016       Num     Unit title       1     Understand Childre       1     Education and Dev<br>(41929)       2     Implementing Early<br>Foundation Stage (                                                                                                    | Overall qualificati                                                                                                    | tion % cor<br>Credit<br>9<br>6                     | Minimpletion to date:<br>% Completed<br>(Actual)<br>68<br>52    | 100 % Date assigned 07/01/2015 07/01/2015                                             | Total credi<br>Total credi<br>Target<br>date<br>07/01/2016<br>07/01/2016                                                                                                    | t value for signe<br>t value for units<br>Signed off<br>by assessor               | d off units: 4<br>not yet signed of<br>Confirmed<br>by learner              | ff: 30<br>Verified<br>sampled<br>27/05/2015 | •      |
| Start date: 07/01/2015<br>End date: 12/01/2016       Num     Unit title       1     Understand Childre<br>Education and Dev<br>(41929)       2     Implementing Early<br>Foundation Stage (<br>3       0     Diversity, Equality a<br>Early Years Setting                                                                                                    | Overall qualification<br>C<br>C<br>C<br>C<br>C<br>C<br>C<br>C<br>C<br>C<br>C<br>C<br>C                                                                                                    | tion % cor<br>Credit<br>9<br>6<br>5                | % Completed         % Completed         68         52         0 | 100 %<br>Date<br>assigned<br>07/01/2015<br>07/01/2015<br>07/01/2015                   | Total credit           Total credit           Target           07/01/2016           07/01/2016           07/01/2016                                                                                     | t value for signe<br>t value for units<br>Signed off<br>by assessor               | d off units: 4<br>not yet signed of<br>Confirmed<br>by learner              | ff: 30<br>Verified<br>sampled<br>27/05/2015 | •      |
| Start date: 07/01/2015<br>End date: 12/01/2016       Num     Unit title       1     Understand Childre<br>Education and Dev<br>(41929)       2     Implementing Early<br>Foundation Stage (<br>3       3     Diversity, Equality a<br>Early Years Setting       4     Plan and Provide E<br>Teaching and Learry<br>Years Settings (415)                                                                                                    | Overall qualification                                                                                                    | tion % cor<br>Credit<br>9<br>6<br>5<br>5           | % Completed (Actual)         68         52         0         0  | 100 %<br>Date<br>assigned<br>07/01/2015<br>07/01/2015<br>07/01/2015                   | Total credit           Total credit           Target           07/01/2016           07/01/2016           07/01/2016           07/01/2016                                                                | t value for signe<br>t value for units<br>Signed off<br>by assessor               | d off units: 4<br>not yet signed of<br>Confirmed<br>by learner              | ff: 30<br>Verified<br>sampled<br>27/05/2015 | •      |
| Start date: 07/01/2015<br>End date: 12/01/2016       Num     Unit title       1     Understand Childre<br>Education and Dev<br>(41929)       2     Implementing Early<br>Foundation Stage (<br>3       3     Diversity, Equality a<br>Early Years Settings       4     Plan and Provide E<br>Teaching and Learr<br>Years Settings (4193)       5     Make Accurate and<br>Settings (41933)                                                                                   | Overall qualification<br>en's Early Years<br>relopment<br>7 Years<br>(41930)<br>and Inclusion in<br>Is (41931)<br>Effective<br>ning in Early<br>332)<br>d Productive<br>t in Early Years                                                                                                    | tion % cor<br>Credit<br>9<br>6<br>5<br>5<br>5      | % Completed   (Actual)   68   52   0   0   0                    | 100 % Date assigned 07/01/2015 07/01/2015 07/01/2015 07/01/2015 07/01/2015            | Total credit           Total credit           Target           07/01/2016           07/01/2016           07/01/2016           07/01/2016           07/01/2016                                           | t value for signe<br>t value for units<br>Signed off<br>by assessor               | d off units: 4<br>not yet signed of<br>Confirmed<br>by learner              | ff: 30<br>Verified<br>sampled<br>27/05/2015 | •      |
| Start date: 07/01/2015<br>End date: 12/01/2016       Num     Unit title       1     Understand Childre<br>Education and Dev<br>(41929)       2     Implementing Early<br>Foundation Stage (<br>3       3     Diversity, Equality a<br>Early Years Setting       4     Plan and Provide E<br>Teaching and Learry<br>Years Settings (41933)       5     Make Accurate and<br>Settings (41933)       6     Develop Effective a<br>Professional Practity<br>Years Settings (4193 | Overall qualification<br>Coverall qualification<br>Coveral | tion % cor<br>Credit<br>9<br>6<br>5<br>5<br>5<br>4 | % Completed   % Completed   68   52   0   0   0   0   100       | 100 % Date assigned 07/01/2015 07/01/2015 07/01/2015 07/01/2015 07/01/2015 07/01/2015 | Total credit           Total credit           Target           07/01/2016           07/01/2016           07/01/2016           07/01/2016           07/01/2016           07/01/2016           07/01/2016 | t value for signe<br>t value for units<br>Signed off<br>by assessor<br>13/04/2016 | d off units: 4<br>not yet signed of<br>Confirmed<br>by learner<br>Requested | ff: 30<br>Verified<br>sampled<br>27/05/2015 |        |

Select a unit to sign off then select the arrow "View progress and sign off".

You will see the matrix showing all evidence loaded and the criteria those pieces of evidence met.

| QME                                                                                                    | neg                                                                                                    | T                                                                                                    |                                    |                             |                    |                                                                                                    |               | 1                   | Nelco                                    | me ing        | rid fire (                           | Interna           | Verify                                     | er 161       | (313)<br>I     | ntern                     | al ver | rifier | tool          | s    | and tr    | Rep |
|----------------------------------------------------------------------------------------------------|----------------------------------------------------------------------------------------------------|----------------------------------------------------------------------------------------------------|------------------------------------|-----------------------------|--------------------|----------------------------------------------------------------------------------------------------|---------------|---------------------|------------------------------------------|---------------|--------------------------------------|-------------------|--------------------------------------------|--------------|----------------|---------------------------|--------|--------|---------------|------|-----------|-----|
| Leamer <u>New</u>                                                                                                    | vbury, Nana (                                                                                                 | 146680) 🔻                                                                                                    |                                    |                             |                    |                                                                                                    |               |                     |                                          |               |                                      |                   |                                            |              |                |                           |        |        |               |      |           |     |
| nit<br>signments                                                                                                    | Evidence<br>list                                                                                              | Learner<br>diary                                                                                                    | on Pr                              | ogres                       | 55                 | Un<br>ma                                                                                                    | it state      | us,                 | off                                      | Qualifi       | ication<br>& sign                    | off               | Learner                                    | log          | Lea            | <b>e</b><br>Irner<br>ails | Se     | arch   | be            |      |           |     |
| Date Assesso     Knowledge and und                                                                                                    | r 🗹 Summary                                                                                                   | Description 🗹 int                                                                                                    | ernal ver                          | ifier da                    | ate                | - E                                                                                                    | EV date       |                     | Method                                   | d 💌 A         | lssessme                             | ent crite         | eria 🗹                                     | Rang         | e state        | ement                     |        |        |               |      |           |     |
| Date Assesso<br>Knowledge and unc<br>Evidence matrix; M<br>(Pearson Edexcel)<br>Unit: 1 Understand (<br>Learning outcome: 1                                               | r Summary<br>derstanding<br>Newbury, N<br>601_2963<br>Children's E<br>Understand                              | Description 𝔐 int<br>lana; Diploma<br>_3<br>Early Years Edu<br>patterns of child                                                 | in Ch<br>cation                    | nildr<br>n an<br>devel      | ren<br>Id E        | □ e<br>'s l<br>Dev                                                                                                    | EV date       | ninç<br>men<br>mbi  | Methoo<br>gan<br>t<br>irth u             | d ₽ µ<br>d De | velop<br>8 years                     | ent crite<br>omer | <sub>eria</sub>                            | Rang         | e state        | rs E                      | duc    | ator   | r) L:         | 3 (Q | CF        | )   |
| Date Assesso<br>Knowledge and unt<br>Evidence matrix; N<br>(Pearson Edexcel)<br>Unit: 1 Understand (<br>Learning outcome: 1 I<br>Evidence                                 | r € Summary<br>derstanding<br>Newbury, N<br>601_2963<br>Children's E<br>Understand<br>Summary                 | Description I int<br>lana; Diploma<br>3<br>Early Years Edu<br>patterns of child<br>internal verifier da                          | in Ch<br>cation<br>ren's c         | nildr<br>nan<br>devel       | ren<br>Id E        | l ev<br>me                                                                                                    | EV date       | ning<br>men<br>mbi  | y and<br>t<br>irth u                     | d 🗹 A         | velop<br>8 years                     | ent crite         | ria                                        | Rang         | e state        | rs E                      | duc    | ator   | r) Lt         | 3 (Q | (CF)      | )   |
| Date Assesso<br>Knowledge and unit<br>Evidence matrix; N<br>(Pearson Edexcel)<br>Unit: 1 Understand (<br>Learning outcome: 1 (<br>Evidence                                | r € Summary<br>derstanding<br>Newbury, N<br>601_2963<br>Children's E<br>Understand<br>Summary                 | Description I int<br>lana; Diploma<br>_3<br>Early Years Edu<br>patterns of child<br>internal verifier da                         | in Ch<br>ication<br>ren's c<br>ite | nildr<br>n an<br>deve<br>Me | ren<br>Id E<br>Iop | l evonevone of the second second seco | elopi<br>9 1. | ning<br>men<br>m bi | Method<br>g and<br>t<br>irth u<br>1.3(i) | d C De        | velop<br>8 years<br>essme            | s<br>s<br>1.4(i   | ria<br>∎<br>nt (Ea<br>iteria<br>) 1.4(ii)  | Rang         | e state<br>Yea | rs E                      | duc:   | ator   | r) L:         | 3 (Q | nt<br>8 9 | )   |
| Date Assesso<br>Knowledge and unit<br>Evidence matrix; N<br>(Pearson Edexcel)<br>Unit: 1 Understand (<br>Learning outcome: 1 1<br>Evidence<br>146680/E774                 | r ♥ Summary<br>derstanding<br>Newbury, N<br>601_2963<br>Children's E<br>Understand<br>Summary<br>Making a bed | Description I int<br>lana; Diploma<br>3<br>Early Years Edu<br>patterns of child<br>internal verifier de<br>27/05/2015            | in Ch<br>ication<br>ren's c<br>ate | nildr<br>nan<br>deve<br>Me  | ren<br>Id E<br>Iop | l ev<br>me<br>d<br>78                                                                                                    | elopi<br>9 1. | ninç<br>men<br>mbi  | Method<br>Jan<br>t<br>t<br>1.3(i)        | d De          | velop<br>8 year<br>essme<br>1.3(iii) | s<br>s<br>1.4(i   | eria 🗹<br>nt (Ea<br>iteria<br>) 1.4(ii)    | Rang<br>Irly | e state<br>Yea | rs E                      | R      | ator   | r) L:<br>stat | 3 (Q | nt<br>8 9 | )   |
| Date Assesso<br>Knowledge and unt<br>Evidence matrix; N<br>(Pearson Edexcel)<br>Unit: 1 Understand (<br>Learning outcome: 1 1<br>Evidence<br>146680/E/774<br>146680/E/778 | r  vewbury, N 601_2963 Children's E Understand Summary Making a bed making a bed                              | Description I int<br>lana; Diploma<br>_3<br>Early Years Edu<br>patterns of child<br>internal verifier da<br>27/05/2015<br>Verify | in Ch<br>cation<br>ren's c<br>ate  | n an<br>Me<br>Me            | ren<br>Id E<br>Iop | l ev<br>l s l<br>Dev<br>me                                                                                                    | EV date       | men<br>minç         | Method<br>j and<br>t<br>1.3(i)           | d d De        | velop<br>8 year<br>essme             | s<br>s<br>1.4(i   | eria 🗹<br>nt (Ea<br>teria<br>) 1.4(ii<br>V | Rang<br>Irly | e state        | rs E                      | iduc:  | ator   | r) L3         | 3 (Q | nt<br>8 9 | )   |

Scroll down and enter your feedback and evidence rating. If you have not verified any work for that unit tick the declaration "Unit not sampled". This will update the sampling plan accordingly. Ensure you tick the final declaration "I confirm that the candidate's sampled work meets the standards specified for this unit and may be presented for external verification and/or certification".

| Internal verifie               | r feedback                                   |                                         |                                |                   |            |  |  |
|--------------------------------|----------------------------------------------|-----------------------------------------|--------------------------------|-------------------|------------|--|--|
|                                |                                              |                                         |                                |                   |            |  |  |
|                                |                                              |                                         |                                |                   | /i         |  |  |
|                                |                                              |                                         |                                |                   |            |  |  |
| Internal verifie               | r evidence rating                            |                                         |                                |                   |            |  |  |
| Valid                          |                                              |                                         |                                |                   |            |  |  |
| Current                        |                                              |                                         |                                |                   |            |  |  |
| Authentic                      |                                              |                                         |                                |                   |            |  |  |
| Sufficient                     |                                              |                                         |                                |                   |            |  |  |
| Relevant                       |                                              |                                         |                                |                   |            |  |  |
| Unit not sam                   | oled                                         |                                         |                                |                   |            |  |  |
| Internal verifie               | r unit sign off                              |                                         |                                |                   |            |  |  |
| I confirm that<br>may be prese | the candidate's sam<br>nted for external ver | pled work meets t<br>fication and/or ce | he standards s<br>rtification. | pecified for this | s unit and |  |  |
|                                |                                              |                                         |                                |                   |            |  |  |
|                                |                                              |                                         |                                |                   |            |  |  |

You then have two options:

"Save and write assessor feedback report". Selecting this will take you to the "Internal verifier assessor feedback reports" tab where you can complete an assessor report.

| <b>Wenager</b>                                                                   | Welcome ingrid fire (Internal verifier 181 | 313) Logout options  Help at Internal verifier tools | nd training ?<br>Reports |
|----------------------------------------------------------------------------------|--------------------------------------------|------------------------------------------------------|--------------------------|
| Internal verifier<br>feedback reports                                            | nal verifier sampling                      |                                                      |                          |
| Assessor fire, anne (161312) <b>v</b><br>Learner Newbury, Nana (146680) <b>v</b> |                                            |                                                      |                          |
| ▼ Report details Report Name                                                     |                                            |                                                      |                          |
| Date<br>30/01/2018                                                               |                                            |                                                      |                          |
| ✓ Internal verifier Review of assessor                                           |                                            |                                                      |                          |

Or: select "save and go to sampling plan" which will do exactly that and you will see the units sign off, and if you ticked "not sampled" the unit will be highlighted blue.

| g Rationale                                 |
|---------------------------------------------|
|                                             |
| (UCF) (Pearson Edexcei) 601_2963_3 (1858) ▼ |
|                                             |
|                                             |
|                                             |